Tutoriales para Blender 2.5 www.blender.org soliman

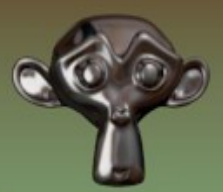

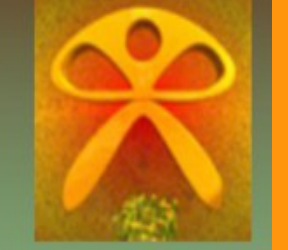

Descarga gratuita del programa

Torrevieja-Alicante-España

## Flares

Flares, Rings, Lines, Stars.

Efectos que se pueden añadir a una escena.

Es simplemente un efecto creado por el material con Halo y el cual se puede reproducir a partir de un solo vértice.

Para hacer la prueba voy a utilizar un plano (que son cuatro vértices) pero como he dicho se puede hacer con uno solo o con muchos.

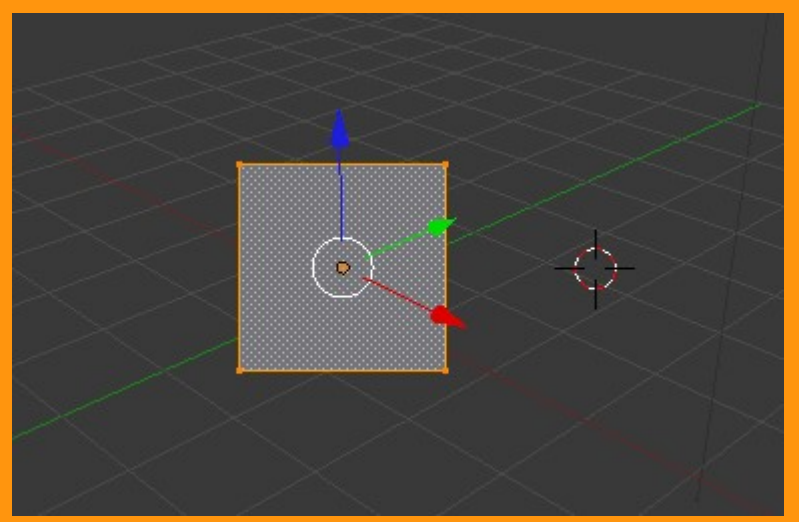

Una vez tenemos el plano, vamos a crearle un nuevo Material.

| □ ● ● ● ● ● ● ● ● ● ● ● ● ● ● ● ● ● ● ● |        |          |  |  |  |
|-----------------------------------------|--------|----------|--|--|--|
|                                         |        | V        |  |  |  |
| Assign                                  | Select | Deselect |  |  |  |
| <ul> <li></li></ul>                     | New    |          |  |  |  |

## Y marcamos la opción Halo.

|     |          |      | 010      |       | #  | 2    |       |       |
|-----|----------|------|----------|-------|----|------|-------|-------|
| ×2  | Plan     | ie 🕨 | Material | _     |    | _    |       | ] (7) |
|     | Material |      |          |       |    |      |       |       |
|     | Assign   |      | Se       | lect  |    | Des  | elect |       |
|     | Material | _    |          | F 🕂 🔀 | 8  | Data |       | ÷     |
|     | Surface  |      | Wire     | Volum | ne |      | Halo  |       |
| ▼ P | review   |      |          |       |    | _    |       |       |
|     |          | ٦    |          |       |    |      |       |       |

Lo siguiente es colocarle un color. En este caso que le he puesto un amarillo.

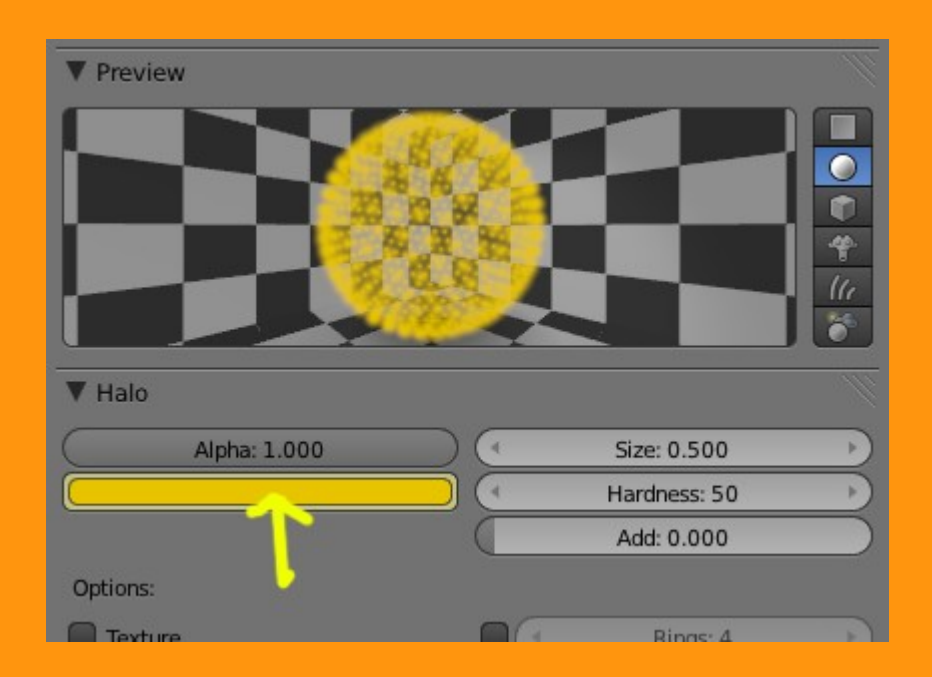

Como en esta imagen no hay más objetos, lo que voy a hacer es colocarle un fondo de color negro.

|                   | 0 1 7 0 8     | <b>社 </b> ~    |
|-------------------|---------------|----------------|
| 🔊 🎝 + 💿 World     |               |                |
| S World           | F + X         | 3]             |
| ▼ Preview         |               |                |
|                   |               |                |
|                   |               |                |
|                   |               |                |
|                   |               |                |
| ▼ World           |               |                |
| Paper Sky         | Blend Sky     | Real Sky       |
| Horizon Color:    | Zenith Color: | Ambient Color: |
|                   |               |                |
| T Ambient Occlusi | on            |                |

Y ahora voy a hacer unas pruebas.. primero con Rings con un valor de 4 y un color azulado. Rings, son anillos o círculos, por lo que 4 indica la cantidad de círculos que saldrán en el efecto. Como se ve en la imagen se crea un efecto entre los dos colores.

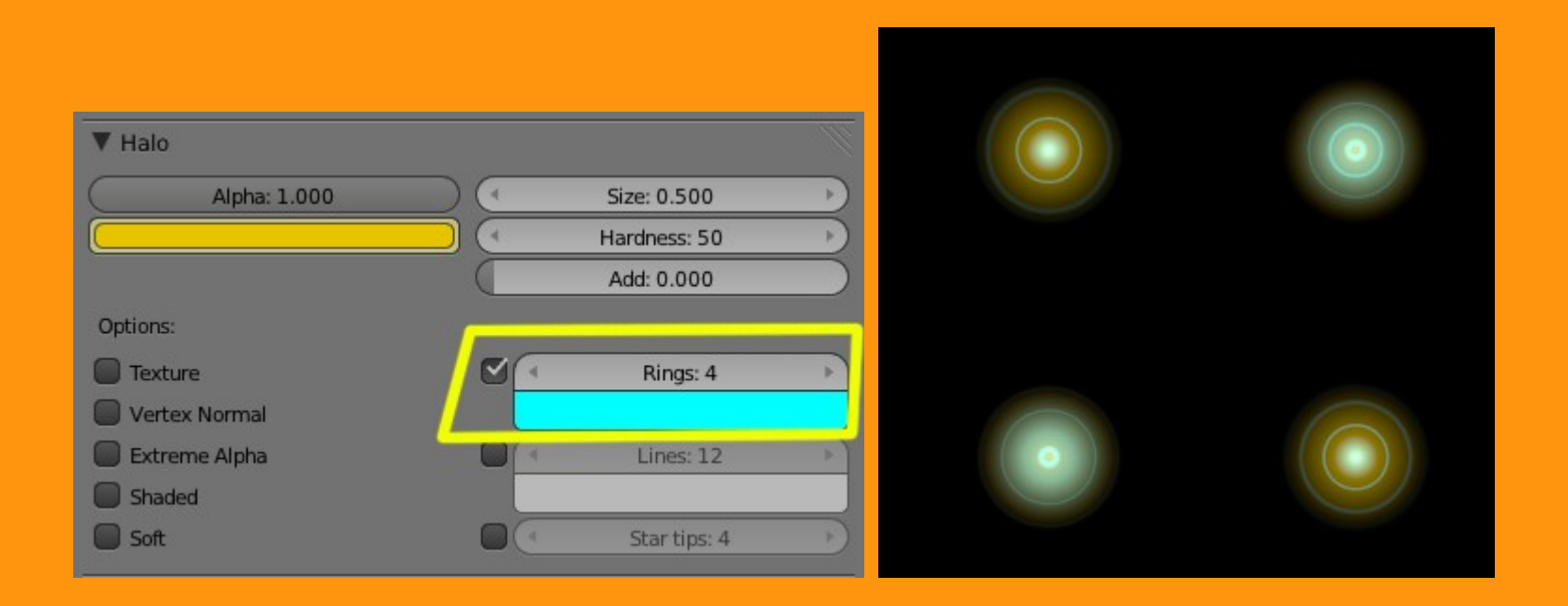

Podemos cambiar los valores de Size: (Tamaño) Hardness: (Dureza) y con Add: (podemos ajustar la fuerza del efecto)

| 0 |                                                       | ]                                           |
|---|-------------------------------------------------------|---------------------------------------------|
|   | ▼ Halo<br>Alpha: 1.000                                | Size: 2.000     Hardness: 10     Add: 0.700 |
|   | Options:<br>Texture<br>Vertex Normal<br>Extreme Alpha | Rings: 4                                    |
|   | Shaded Soft                                           | Star tips: 4                                |

Si cambiamos de Rings a Lines, lo que veremos es más o menos lo siguiente.

|      | ▼ Halo        |      |               |   |
|------|---------------|------|---------------|---|
|      | Alpha: 1.000  | ) (4 | Size: 1.000   | Þ |
|      |               |      | Hardness: 127 | Þ |
|      |               |      | Add: 0.700    |   |
|      | Options:      |      |               |   |
| 11/2 | Texture       |      | Rings: 4      | × |
|      | Vertex Normal |      |               |   |
|      | Extreme Alpha |      | Lines: 12     | * |
|      | Shaded        |      |               |   |
|      | Soft          |      | Star tips: 4  | 2 |
|      |               |      |               |   |
|      |               |      |               |   |
|      |               |      |               |   |
|      |               |      |               |   |

## Y lo mismo si cambiamos a Stars.

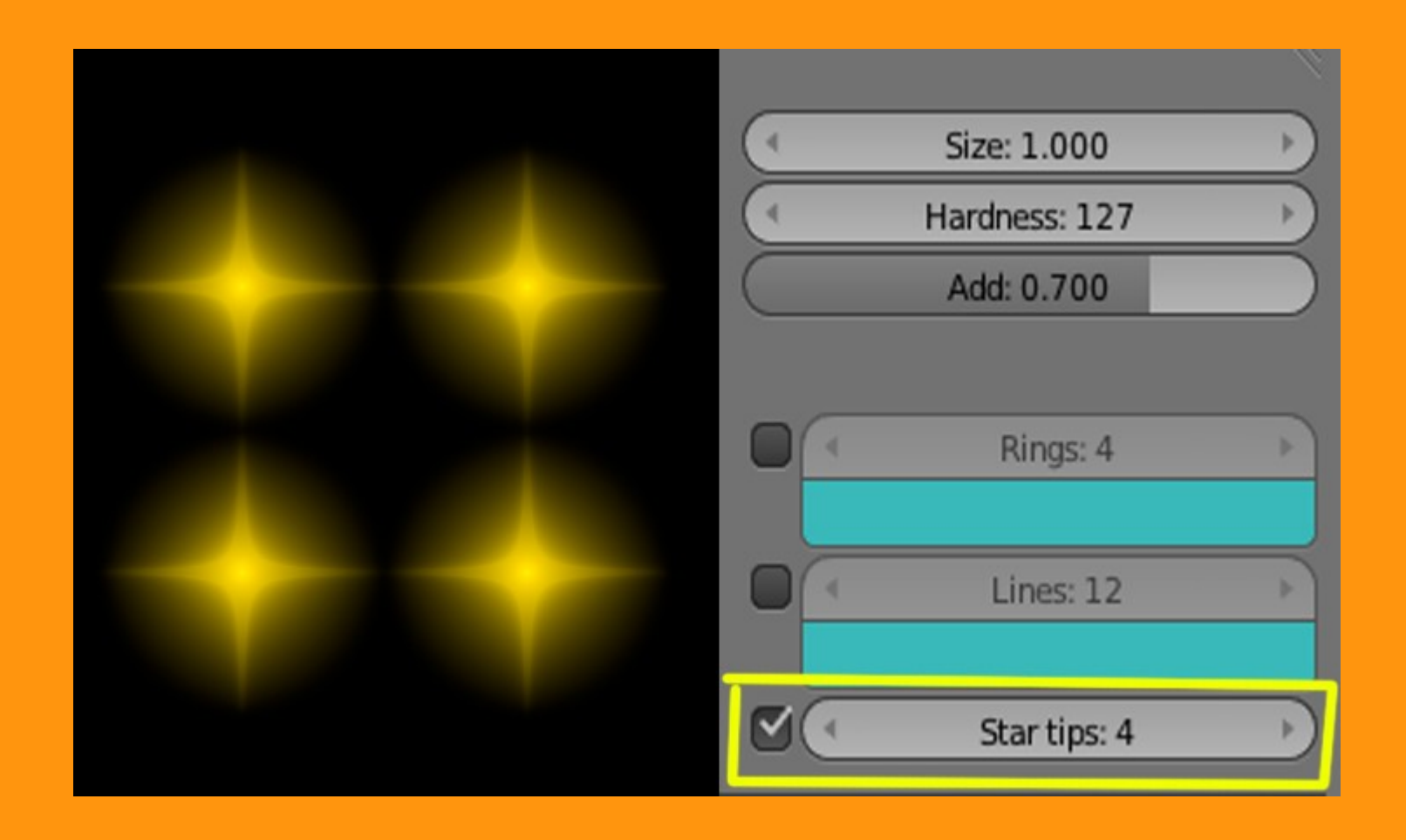

Flares lo que hace es que crea un segundo espectro lumínico.

| (4 | Size: 0.800  |   | Subflares: 3   | ) |
|----|--------------|---|----------------|---|
| 4  | Boost: 4.000 |   | Subsize: 2.000 | ) |
| 4  | Seed: 6      | Þ |                |   |

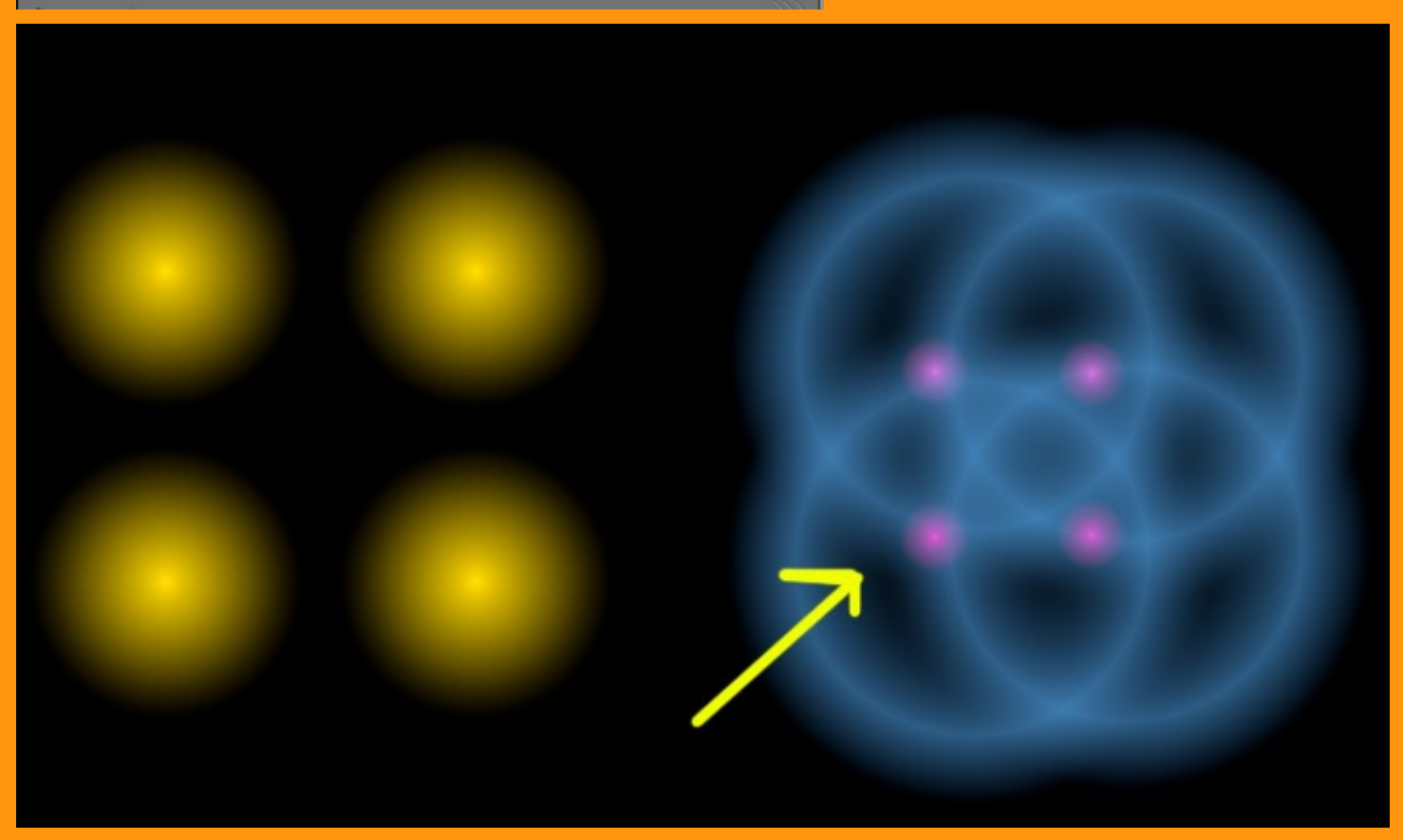

Y podemos poner dos o tres valores a la vez. Por ejemplo he dejado solo dos vértices, y he puesto Stars y Flare.

| ▼ Halo        |               |           |                |   |
|---------------|---------------|-----------|----------------|---|
| Alpha: 1.000  |               | 4         | Size: 1.000    | Þ |
|               |               | 4         | Hardness: 100  | Þ |
|               |               | $\square$ | Add: 0.500     |   |
| Options:      |               |           |                |   |
| Texture       |               |           | Rings: 5       | × |
| Vertex Normal |               |           |                |   |
| Extreme Alpha |               |           | Lines: 5       | × |
| Shaded        |               |           |                |   |
| Soft          | -             |           | Star tips: 4   | Þ |
| ▼ 🗹 Flare     |               |           |                | Ŵ |
| Size: 1.000   | •             | (1        | Subflares: 6   | Þ |
| Boost: 2.000  | $\rightarrow$ | (4        | Subsize: 1.000 | Þ |
| Seed: 6       | Þ             |           |                |   |

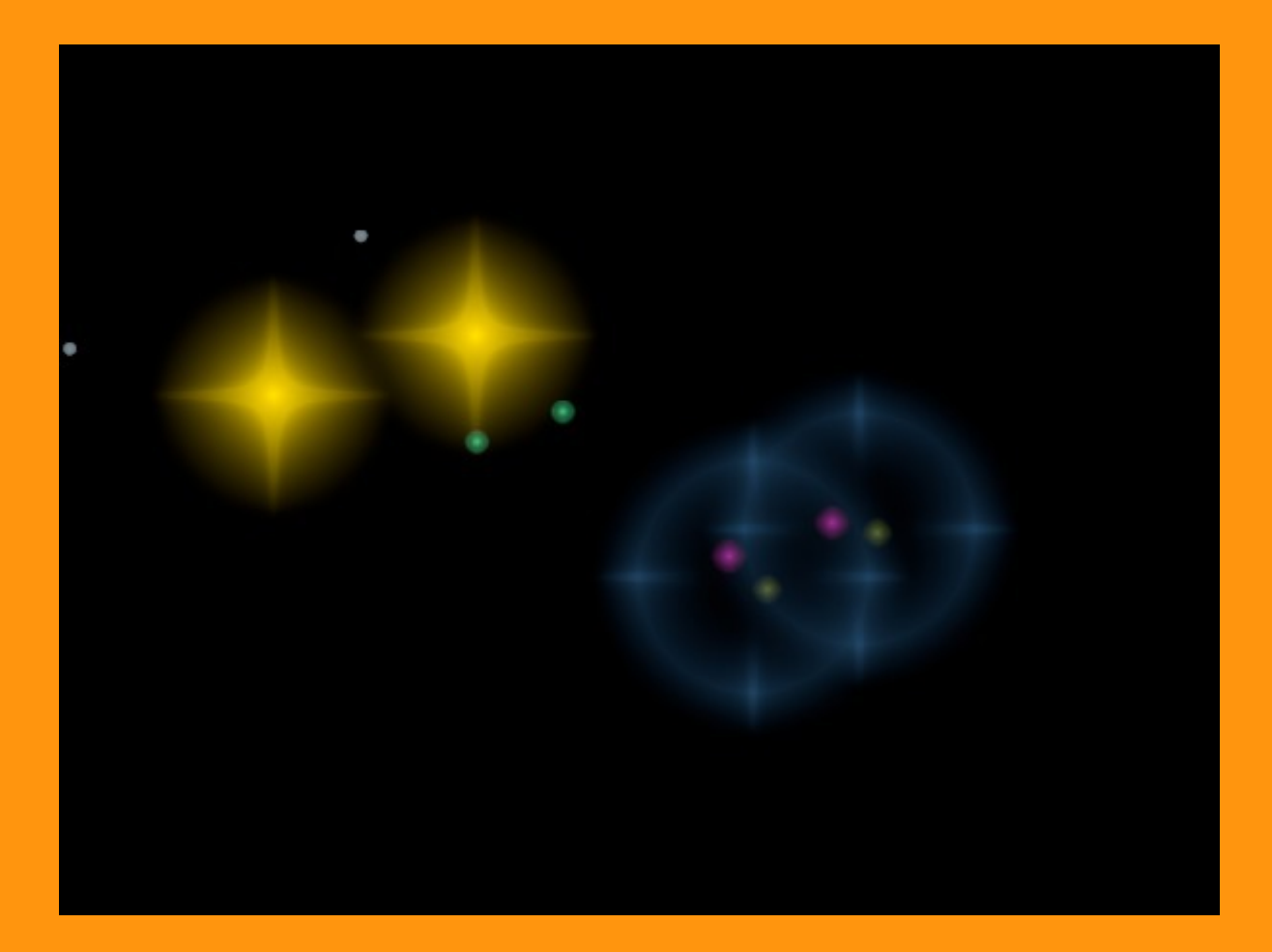

## Otra imagen con una esfera.

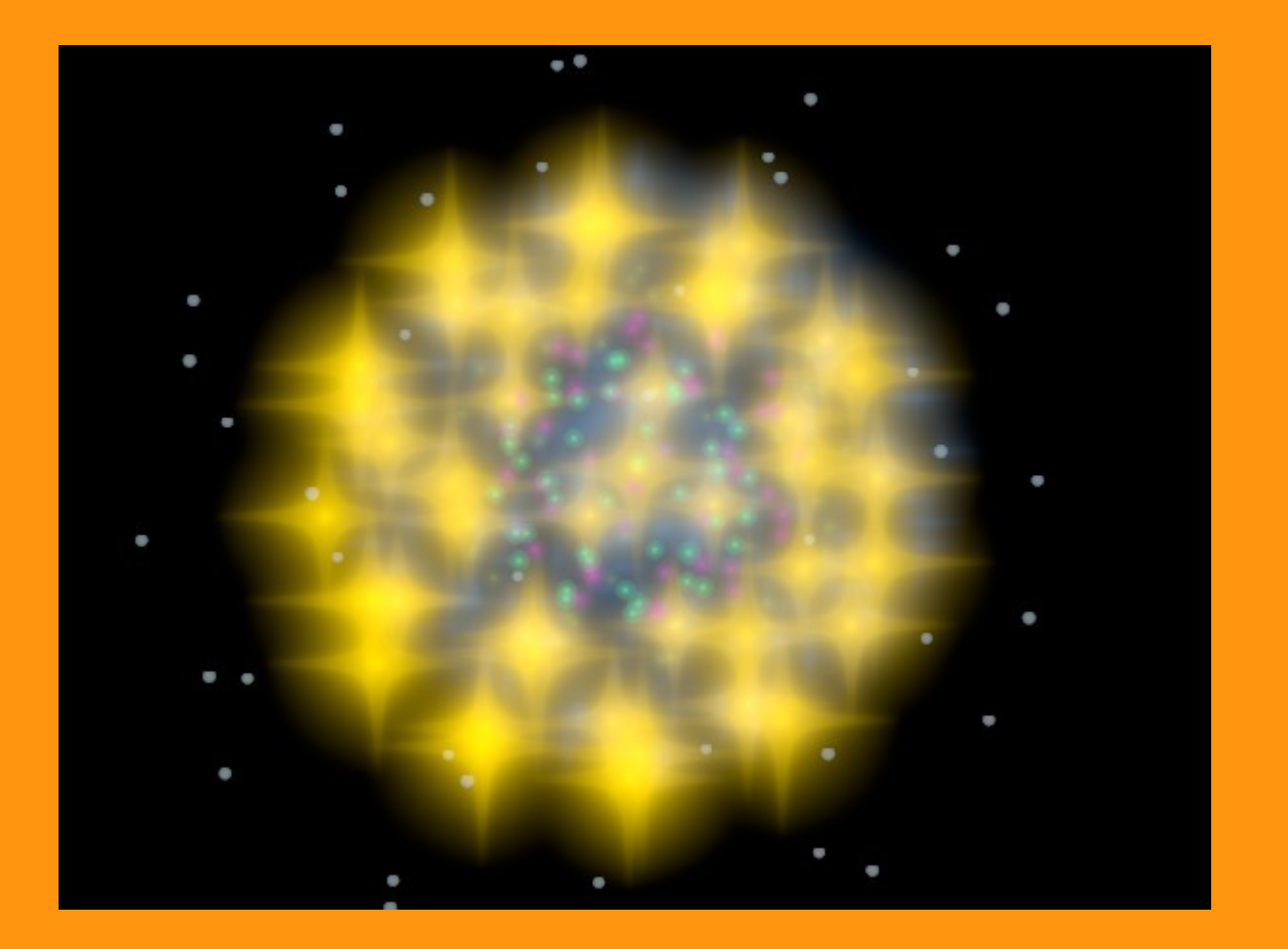